## COME ACCEDERE A BLACKBOARD TEST

## (Ambiente provvisorio per familiarizzarsi con la piattaforma)

Benvenuti nel vostro ambiente di test di Blackboard. In questo portale siete liberi di sbizzarrirvi con l'utilizzo delle funzionalità di Blackboard.

Vi consigliamo di prendere visione della "Guida Blackboard Docente.pdf" allegata nella mail di invito per familiarizzarvi con la piattaforma.

- 1. Dal vostro browser web navigare alla pagina https://iulm-test.blackboard.com
  - Cliccare sul menù a tendina in basso alla pagina alla voce "Accedere con account di terze parti"
  - o Selezionare Login IULM

| ✓ ▲ Blackboard × +              |                                       |   | - | D | × |
|---------------------------------|---------------------------------------|---|---|---|---|
| ← → ♂ 🔚 iulm-test.blackboard.or | m                                     | ☆ | 1 |   |   |
| Q.                              |                                       |   |   |   |   |
|                                 |                                       |   |   |   |   |
|                                 |                                       |   |   |   |   |
|                                 | Discribic const 🔨                     |   |   |   |   |
|                                 | Blackboara                            |   |   |   |   |
|                                 | Nome utente                           |   |   |   |   |
|                                 |                                       |   |   |   |   |
|                                 | Password                              |   |   |   |   |
|                                 |                                       |   |   |   |   |
|                                 |                                       |   |   |   |   |
|                                 | Accedi                                |   |   |   |   |
|                                 | Password dimenticata?                 |   |   |   |   |
|                                 | Accedere con account di terze parti • |   |   |   |   |
|                                 | 🐵 Login IULM                          |   |   |   |   |
|                                 |                                       |   |   |   |   |
|                                 |                                       |   |   |   |   |
|                                 |                                       |   |   |   |   |
|                                 |                                       |   |   |   |   |
|                                 |                                       |   |   |   |   |
|                                 |                                       |   |   |   |   |

2. Inserire le vostre credenziali IULM (account @iulm.it) e cliccare su Accedi

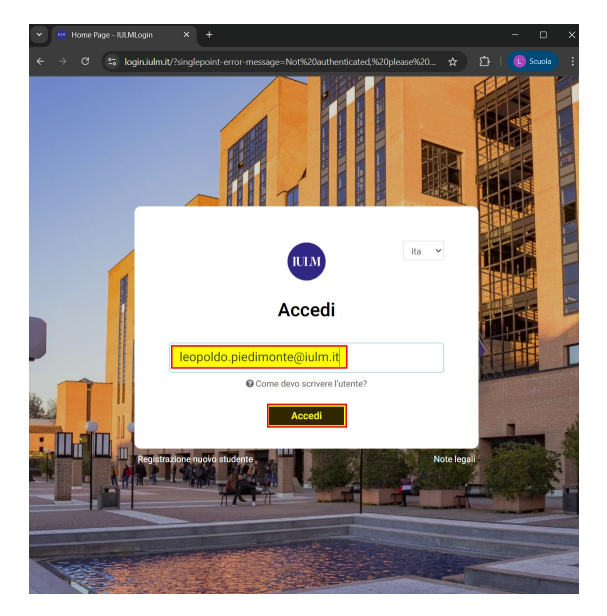

- 3. A questo punto vi troverete sulla vostra pagina di Blackboard, nella scheda "Insegnamenti", da dove potrete accedere al corso creato con il nome "Corso Di Test [il vostro nome]"
  - Cliccando sull'immagine dell'insegnamento potrete accedere al vostro insegnamento di prova.

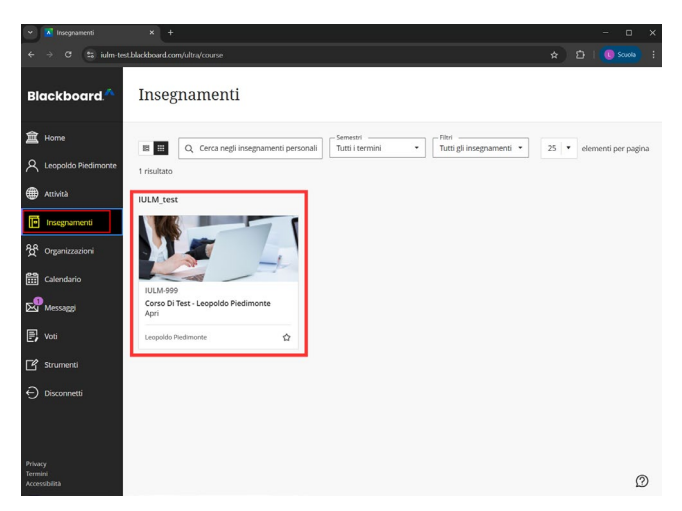

4. Dalla finestra dell'insegnamento troverete tutte le schede relative alle funzionalità di Blackboard

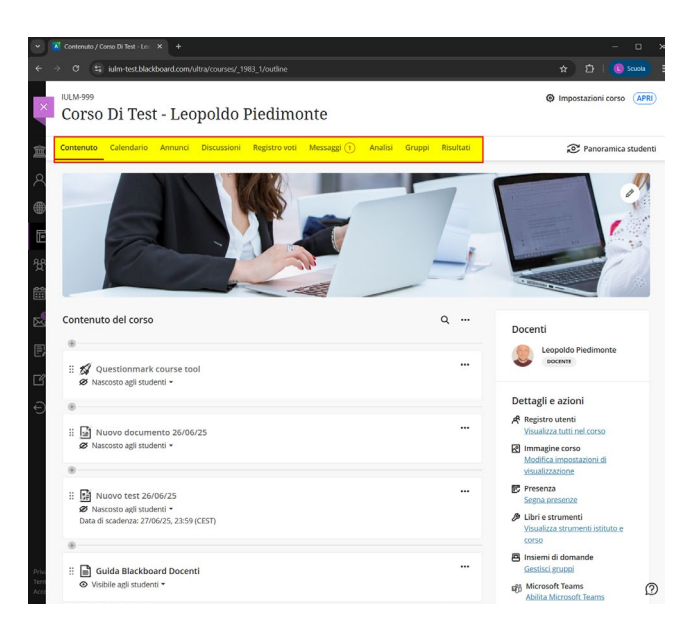